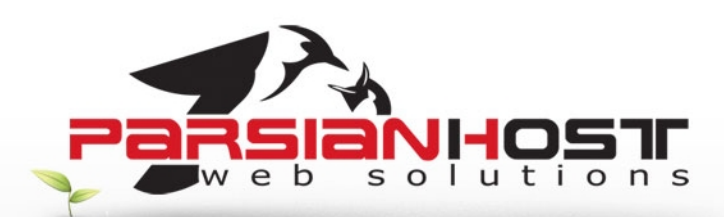

## راهنمای پست الکترونیکی بر روی Microsoft Outlook 2003

## نرم افزار Microsoft Outlook چیست؟

نرم افزار Microsoft Outlook ابزاری مناسب و کارآمد برای نگهداری و مدیریت ایمیلها، برنامه کاری، نگهداری اطلاعات تماس و بسیاری قابلیتهای دیگر خانگی و اداری میباشد، بدین منظور در صورت تمایل به استفاده از این نرم افزار و انجام تنظیمات مربوطه جهت دریافت و ارسال ایمیلها میتوانید از این راهنما استفاده نمایید.

برای تنظیم اکانت میل در Outlook2003 مراحل زیر را انجام دهید

- Outlook2003 خود را باز کنید.
- از منوی Tools گزینه Email Accounts را انتخاب کنید .

| Too | ls                           | Actions Help |  |
|-----|------------------------------|--------------|--|
|     | Rules and Alerts             |              |  |
| 0   | Empty "Deleted Items" Folder |              |  |
|     | E-mail Accounts              |              |  |
|     | 0                            | ptions       |  |
|     |                              | 8            |  |

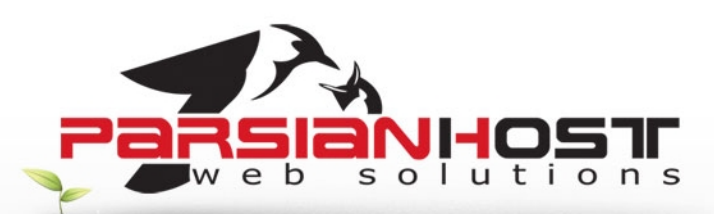

• Add New e-mail Accounts را انتخاب کرده و گزینه New را انتخاب کنید

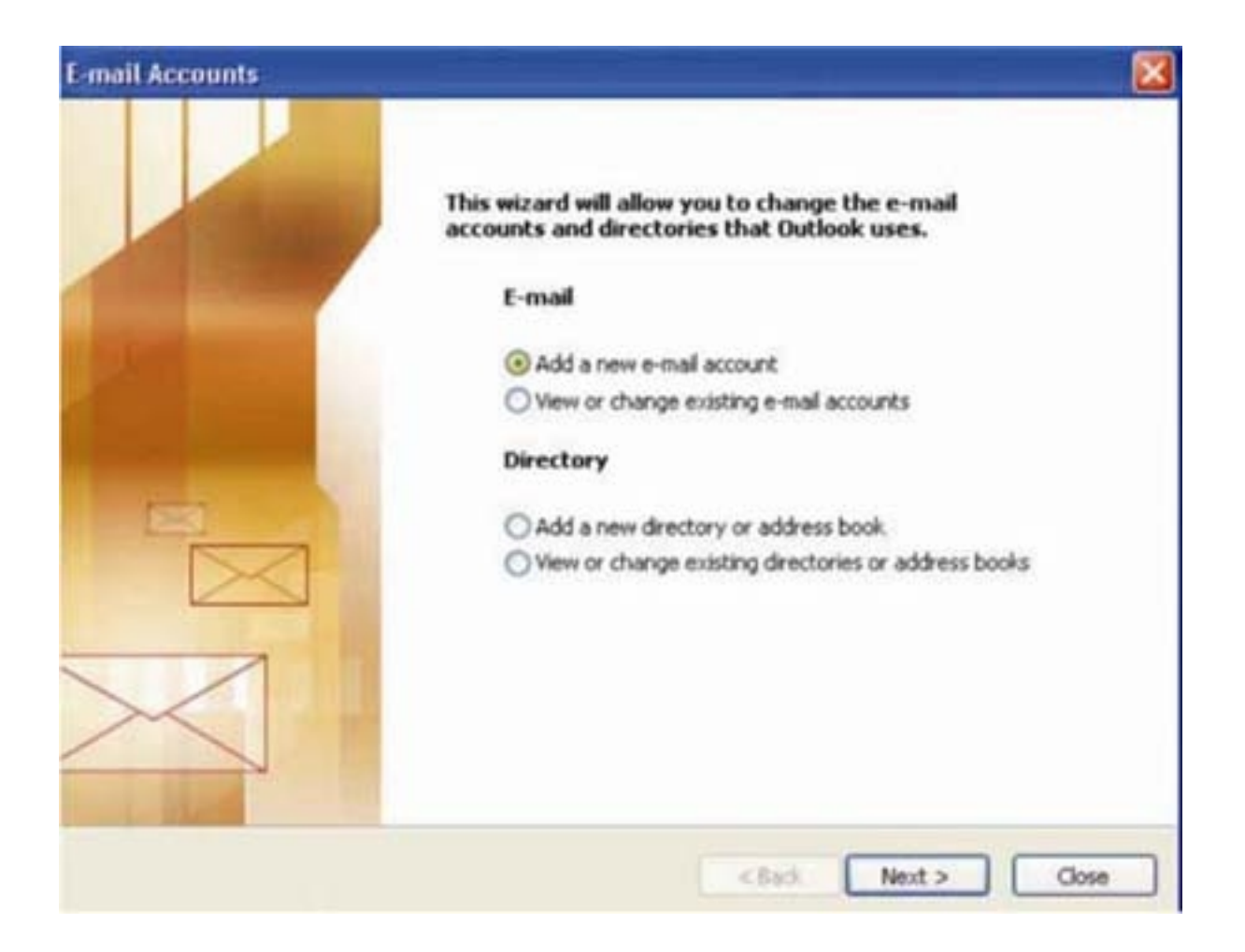

در قسمت Server Type از شما نوع سـاخت Account را سـوال می کند ، گزینه POP3 را انتخاب کنید :

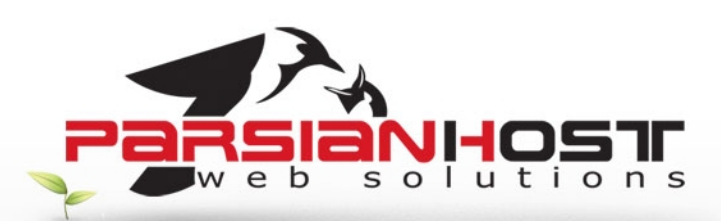

| E-mail Accounts                                                                                         |        |
|----------------------------------------------------------------------------------------------------|--------|
| Server Type<br>You can choose the type of server your new e-mail acount will work with.                 | ×      |
| Microsoft Exchange Server                                                                               |        |
| Connect to an Exchange server to read e-mail, access public folders, and share documents.               |        |
| Connect to a POP3 e-mail server to download your e-mail.                                                |        |
| ○ IMAP                                                                                                  |        |
| Connect to an IMAP e-mail server to download e-mail and synchronize mailbox<br>folders.                 |        |
| Онттр                                                                                                   |        |
| Connect to an HTTP e-mail server such as Hotmail to download e-mail and<br>synchronize mailbox folders. |        |
| O Additional Server Types                                                                               |        |
| Connect to another workgroup or 3rd-party mail server.                                                  |        |
|                                                                                                    |        |
|                                                                                                    |        |
| < Back Next >                                                                                           | Cancel |

در این قسمت اطلاعات خواسته شده برای ایمیل جدید را وارد کنید :

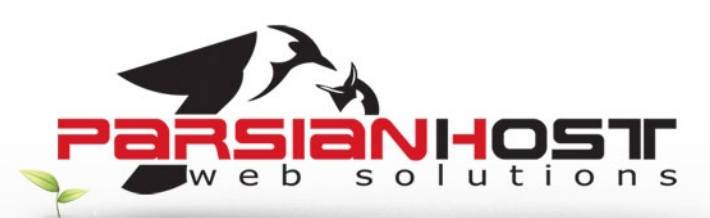

| E-mail Account                 | ls                                                    |                                   |                    |
|--------------------------------|-------------------------------------------------------|-----------------------------------|--------------------|
| Internet E-m<br>Each of th     | ail Settings (POP3)<br>ese settings are required to o | get your e-mail account working.  | 卷                  |
| User Information               |                                                       | Server Information                |                    |
| Your Name:                     | نام شما                                               | Incoming mail server (POP3):      | نام دامنه . mail   |
| E-mail Address:                | ایمیل شما                                             | Outgoing mail server (SMTP):      | نام دامنه . mail   |
| Logon Inform                   | ation                                                 | Test Settings                     |                    |
| User Name:                     | نام کاربری                                            | After filling out the information | on this screen, we |
| Password:                      | ******                                                | button below. (Requires netwo     | ork connection)    |
|                                | Remember password                                     | Test Account Settings             |                    |
| Log on using<br>Authentication | Secure Password<br>on (SPA)                           |                                   | More Settings      |
|                                |                                                       | < Back                            | Next > Cancel      |

سپس بر روی More Settings کلیک کرده و در پنجره باز شده گزینه Outgoing Server را انتخاب کنید . در این بخش اطمینان حاصل کنید که گزینه My outgoing server (SMTP) requires authentication حتما انتخاب شده باشد

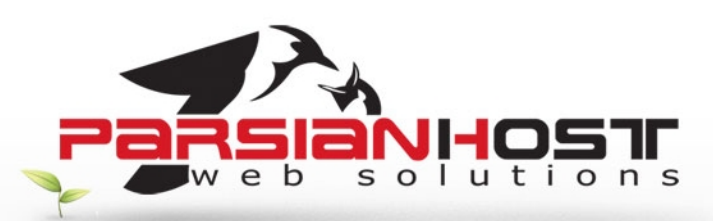

| Internet E-mail Settings |                 |                     |       |
|--------------------------|-----------------|---------------------|-------|
| General Outgoing Server  | Connection      | Advanced            |       |
| My outgoing server (Sf   | MTP) requires   | authentication      |       |
| () Use same settings a   | s my incoming   | mail server         |       |
| O Log on using           |                 |                     |       |
| User Name:               |                 |                     |       |
| Password;                |                 |                     |       |
|                          | Remember        | password            |       |
| Log on Using Sec         | ure Password    | Authentication (SPA | 5     |
| O Log on to incoming n   | nail server bef | ore sending mail    |       |
|                          |                 | ок са               | ancel |

حال برروی OK کلیک کنید و در مراحل بعدی نیز این گزینه را انتخاب کنید تا روند تنظیم به پایان برسـد و از این به بعد شـما قادر به ارسـال و دریافت ایمیل خواهید بود

توجه : درخواست های خود را تنها از طریق ایمیل به نشانی <u>Support@ParsianHost.ir</u> و یا از طریق فکس به شماره 88005332 ارسال نمایید.